# 「體系桌面雲」使用手冊

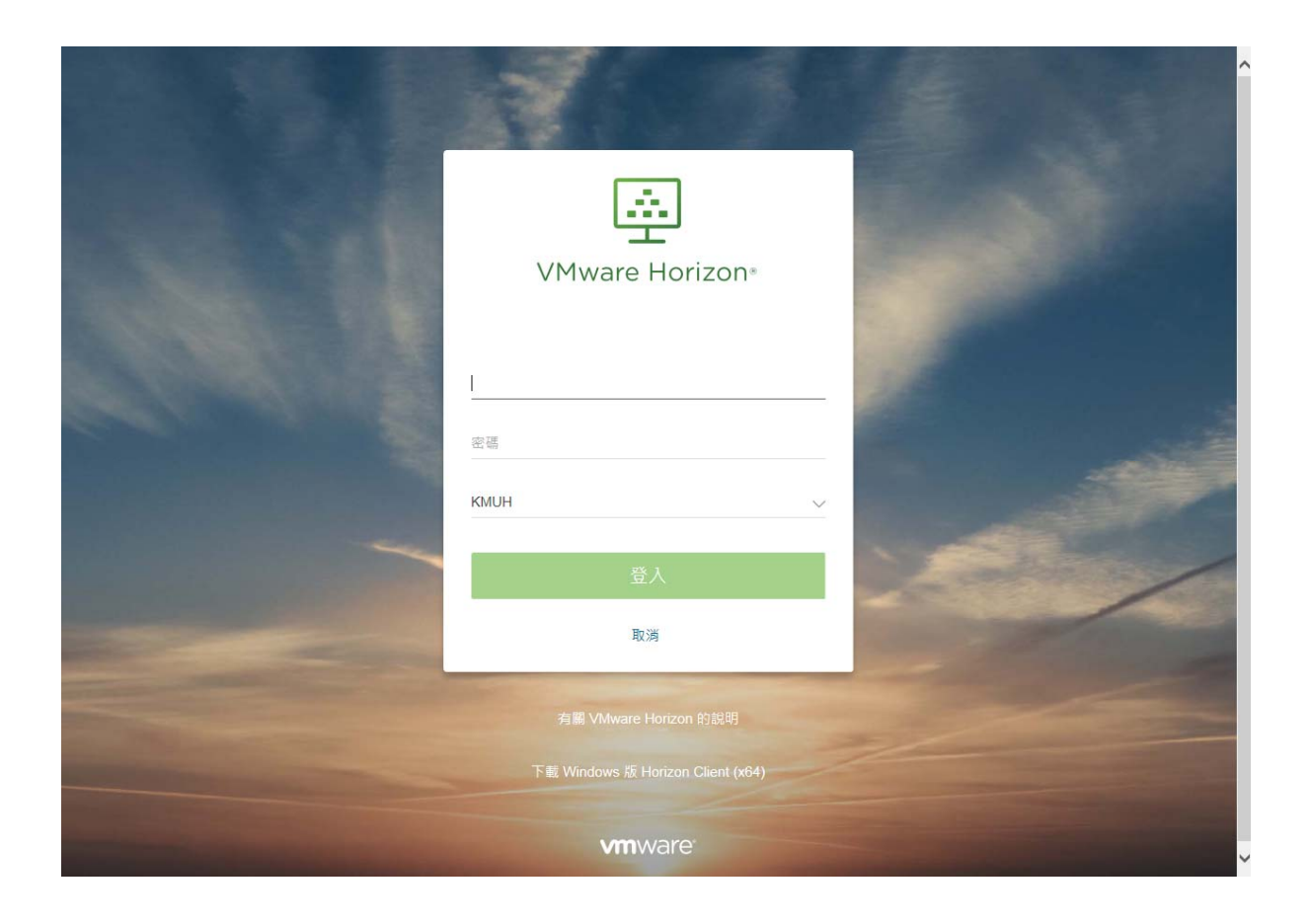

## 目錄

| 一、說明事項3                                   |
|-------------------------------------------|
| 二、「體系桌面雲」使用 Windows 作業系統連線4               |
| 1. 以瀏覽器 HTML 連線「體系桌面雲」                    |
| 2.以VMware Horizon Client 連線「體系桌面雲」8       |
| 三、「體系桌面雲」進行資料交換14                         |
| 1.以VMware Horizon Client 連線「USB 隨身碟」14    |
| 2.以「WEB MAIL 網路硬碟」進行資料交換15                |
| 四、「體系桌面雲」進行電子病歷簽章(僅能使用 Client 版) 18       |
| 五、「體系桌面雲」使用 Apple iOS 作業系統連線              |
| 六、「體系桌面雲」使用 Android 作業系統連線25              |
| 七、VMware Horizon View Client 解開發生網路錯誤訊息28 |
| 1.Win7 取消 proxy 設定:28                     |
| 2.Win8、win10 取消 proxy 設定:                 |

#### 一、 說明事項

(1)為使得院內同仁可以不限時間及地點,使用各式設備隨時

存取「高醫體系醫療資訊系統」,以取得各項資訊以及所

需作業,故提供「體系桌面雲」服務供院內同仁使用。

(2)依據上述服務之目的,故暫不提供列印功能,另外每次登入皆是全新作業環境,因此請勿存放重要檔案至桌面雲內部。

(3)此系統可依照使用需求連線至各院區資料庫環境(依據權 限不同看到畫面會有所差異)。

| VMware Horizon Client | t       |        |  |
|-----------------------|---------|--------|--|
| 💉 论viewcloud.kmuh     | .org.tw |        |  |
| 大同虛擬桌面                | 小港虛擬桌面  | 高醫虛擬兵面 |  |

(4)線上可同時連線數,高醫80人、小港10人、大同10人,若因超過可連線人數(如下圖),無法登入者請稍後再

試。

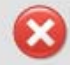

#### 此点面的所有可用点面來源目前都在忙碌中。請稍後嘗試再次連線至此点面,或連絡您的系統管理員。

- (5)因開放院外也可進行資料存取,故線上操作將有留下紀
  - 錄,請遵守本院、政府資訊安全管理相關法規及相關醫療 法規定。
- (6)使用上如有問題請撥資訊室分機 5241~5249 洽詢。
- 二、 「體系桌面雲」使用 Windows 作業系統連線
- 1. 以瀏覽器 HTML 連線「體系桌面雲」
  - (1)建議適用對象:共用電腦或是臨時需要存取使用者。
  - (2)連結入口或連線網址:請使用 MS IE、MS Edge、

Chrome、Firefox 瀏覽器等。

(3)高醫對外網站連結入口:http://www.kmuh.org.tw/→

「員工專區」或直接連線網址:

https://viewcloud.kmuh.org.tw/ 。

Stepl.連線高醫院外網站或是直接進入院內網站,點選「體系 桌面雲」。

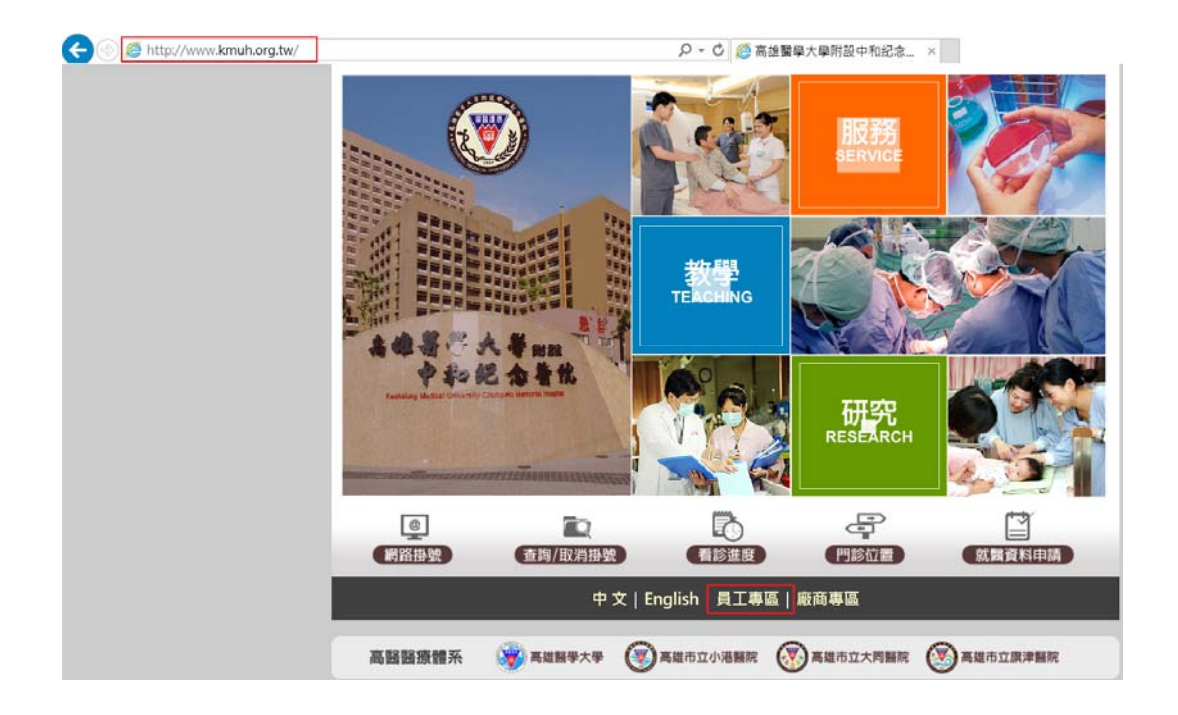

| ( Http://www2.kmuh.org.tw/Web/AuthServerMVC/ | /login?signin=cξ 🔎 🗸 🖒 🎯 高醫體系資訊系統入口 | 網 × | ☆ ☆ 🕸 |
|----------------------------------------------|-------------------------------------|-----|-------|
| 檔案(F) 編輯(E) 檢視(V) 我的最愛(A) 工具(T) 說明(H)        |                                     |     |       |
| 高醫體系資訊系統入口網                                  |                                     |     |       |
|                                              |                                     |     |       |
|                                              | 高醫體系單一入口驗證                          |     |       |
|                                              | <b>经</b> 板號 / Username              |     |       |
|                                              | 1                                   |     |       |
|                                              | or 密碼 / Password                    |     |       |
|                                              | 請輸入一/二階密碼                           |     |       |
|                                              | 登入 忘記空碼 修改密碼                        |     |       |
|                                              | E-Learning 平台(非員工使用)<br>高醫桌面藝       |     |       |
|                                              | 高醫臭面蓋」操作手冊                          |     |       |
| ж.                                           | 權所有 © 2016 高醫醫療體系 All Rights Reserv | ed. |       |

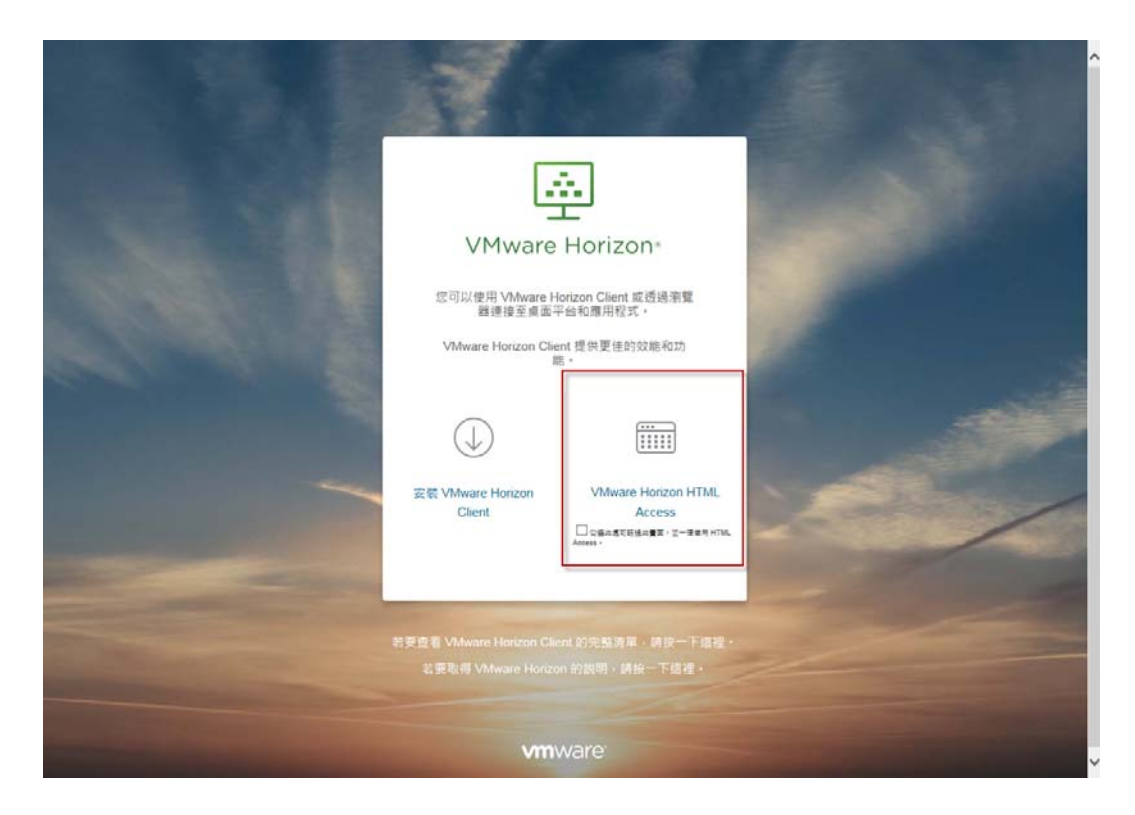

## Step2. 點選 VMware Horizon HTML Access

Step3. 輸入職員工編號以及高醫資訊系統二階密碼。

| 26.3                              |         |
|-----------------------------------|---------|
| VMware Horizon*                   |         |
| I<br>密碼<br>KMUH ~                 |         |
| 登入                                | Later / |
| 10:39                             |         |
|                                   | -       |
| 下能 Windows 版 Horizon Client (x84) |         |
| vmware <sup>.</sup>               |         |

| Morizon  |             | Q. 搜尋    |  |
|----------|-------------|----------|--|
| <b>*</b> | 1. <b>1</b> | <b>.</b> |  |
| 大同虛擬桌面   | 小港虛擬桌面      | 高醫虛擬桌面   |  |

Step4. 點選所需連線院區圖示。

Step5. 開始使用,離開系統請按登出。

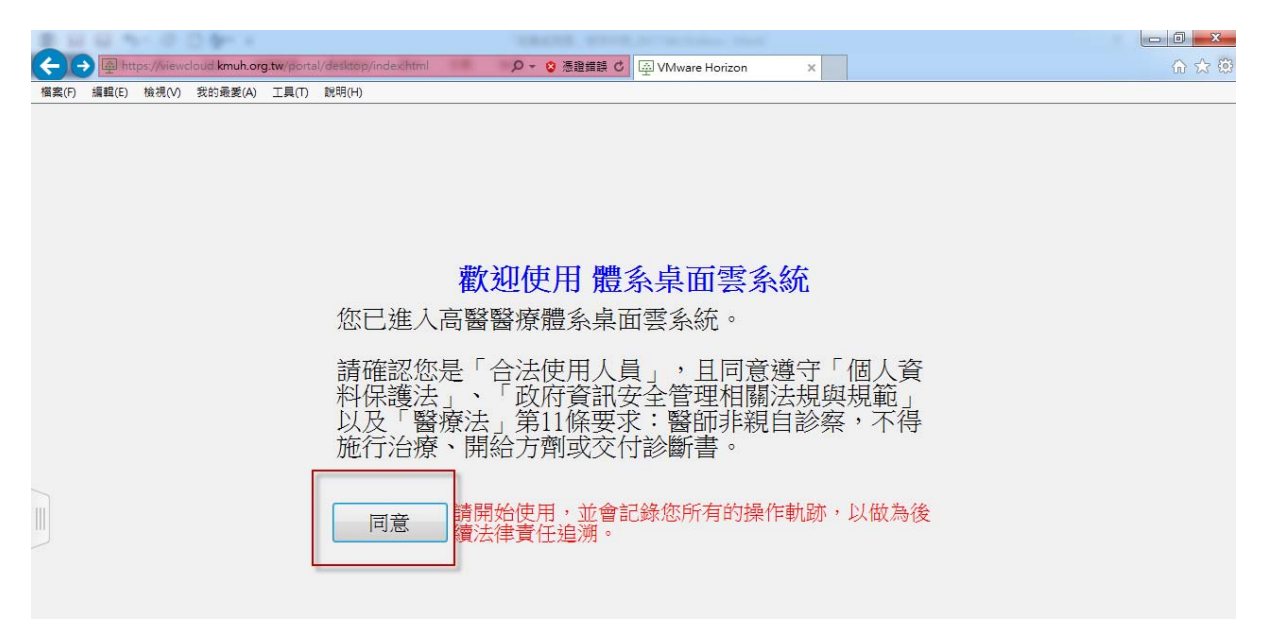

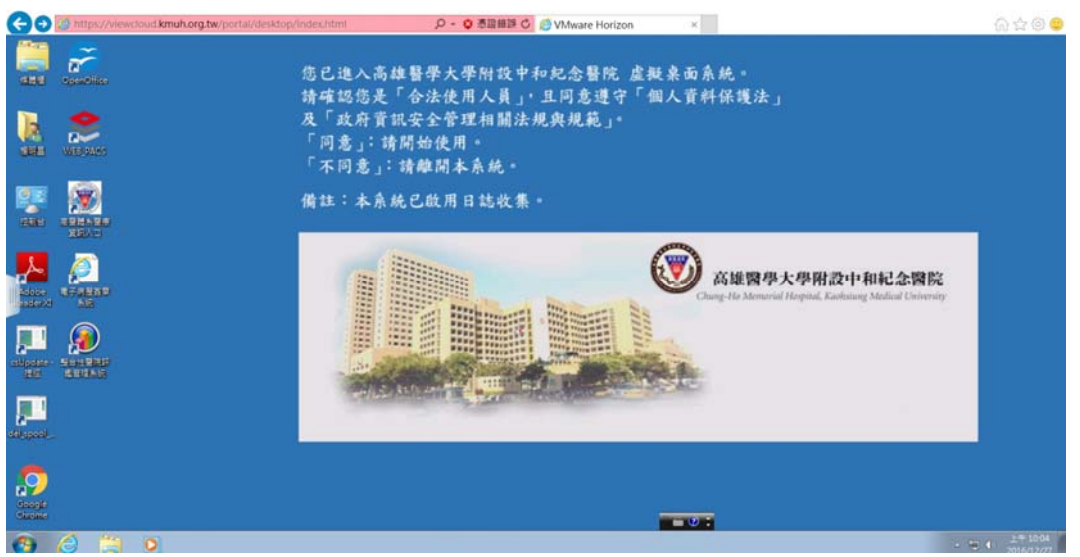

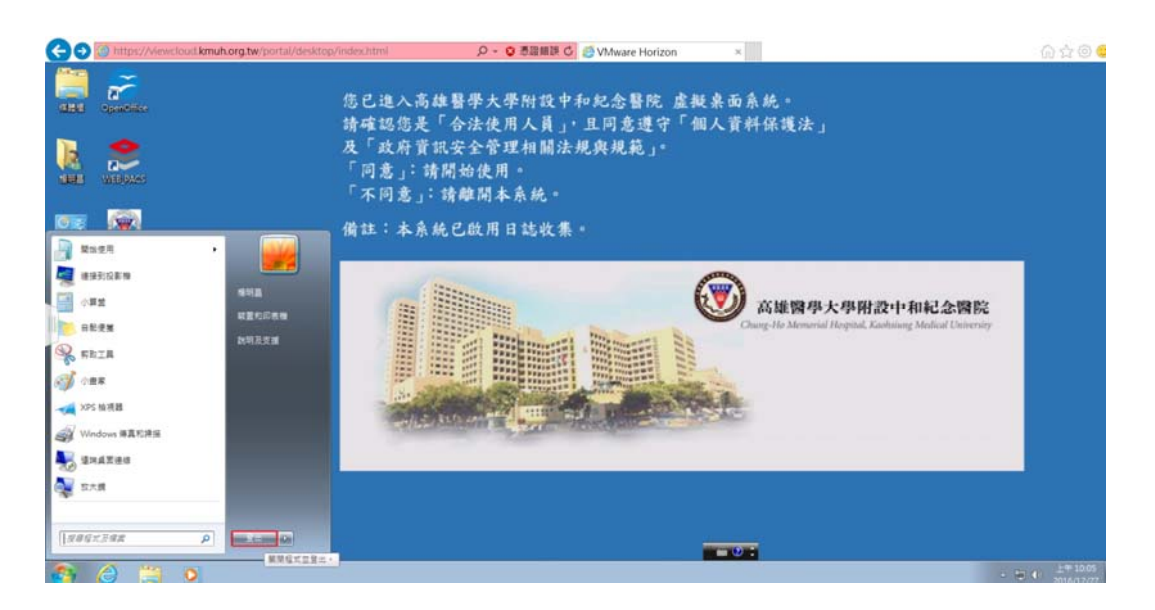

2. 以 VMware Horizon Client 連線「體系桌面雲」

(1)建議適用對象:自己的NB或是桌上型電腦設備,較HTML

版本功能更為齊全,可以進行電子簽章和界接 USB 硬碟。 (2)高醫對外網站連結入口: http://www.kmuh.org.tw/→「員工專

區」或直接連線網址:https://viewcloud.kmuh.org.tw/ Stepl. 連線高醫院外網站或是直接進入院內網站,點選「體 系桌面雲」。

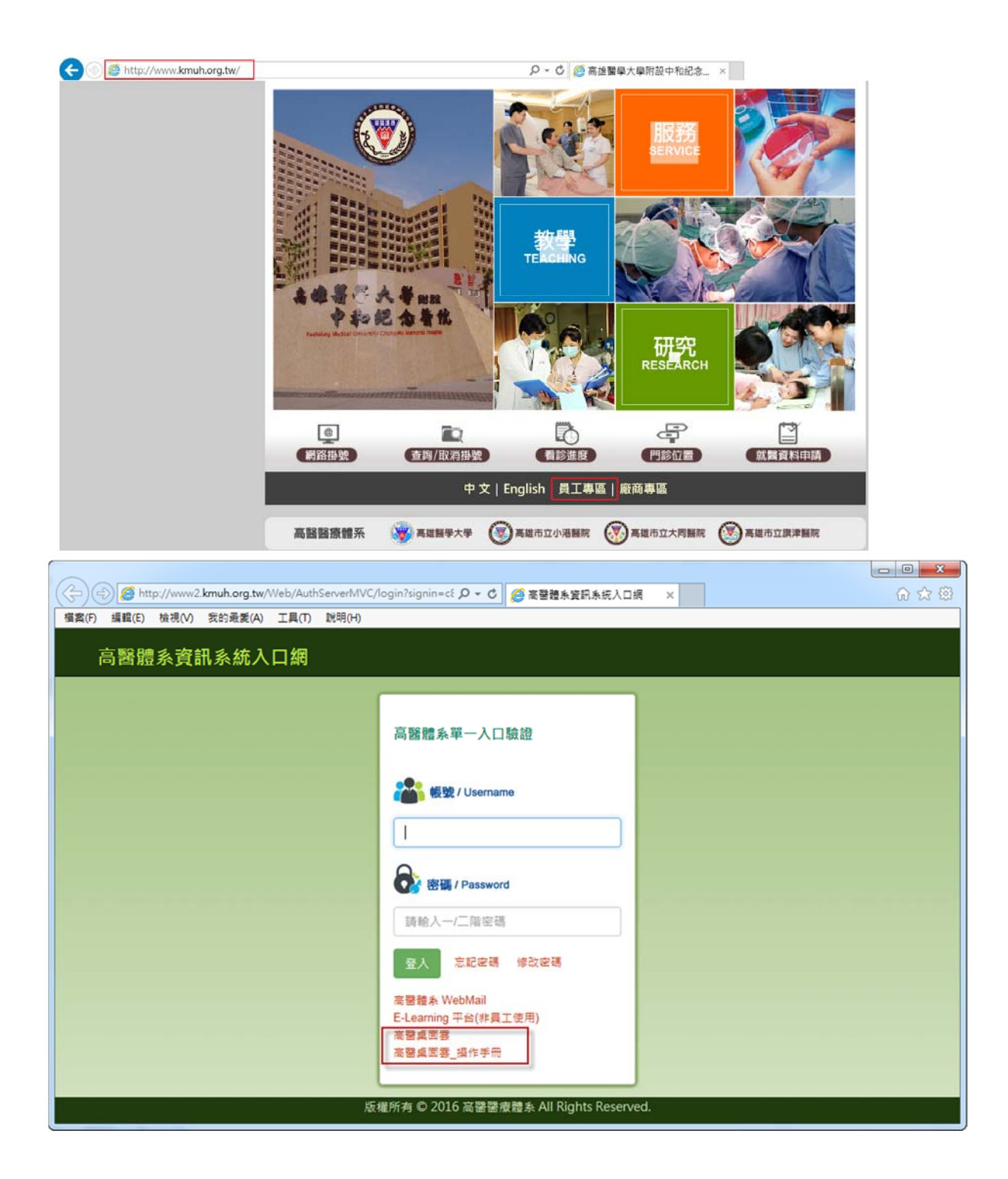

Step2. 下載 VMware Horizon Client,並選擇適合你設備的 windows 版本進行安裝作業(僅有第一次使用需要)。

(若時常無法登入者,請試著重新安裝最新版本。)

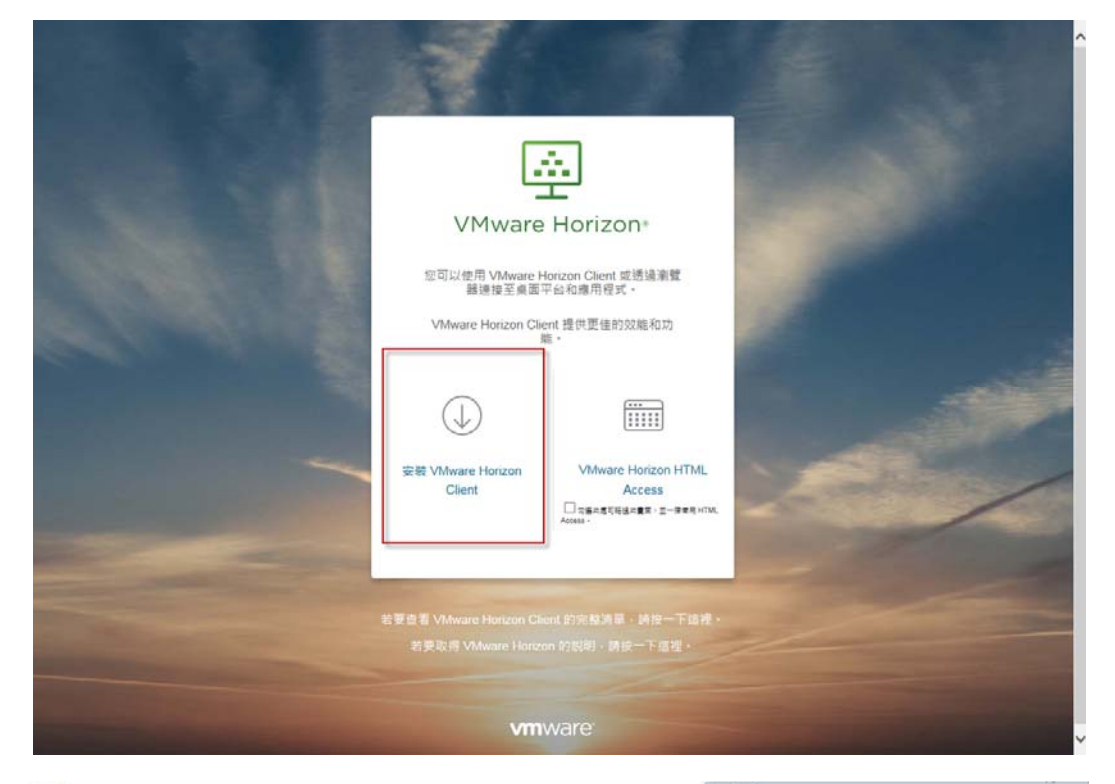

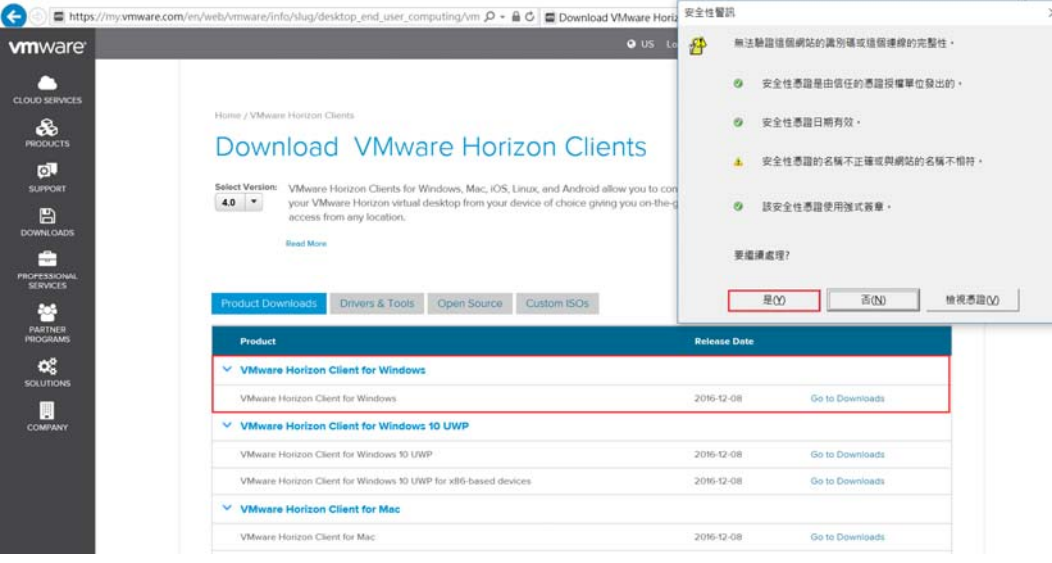

A. 下載頁面:

https://my.vmware.com/web/vmware/info?slug=deskto
p\_end\_user\_computing/vmware\_horizon\_clients/4\_0

B. 微軟作業系統(WINDOWS):

https://my.vmware.com/web/vmware/details?download Group=CART16Q4\_WIN&productId=578&rPId=14004

C. 蘋果作業系統(MAC):

https://my.vmware.com/web/vmware/details?download Group=CART16Q4\_MAC\_430&productId=578&rPId=14005

Step4. 完成安裝後桌面出現 VMware Horizon Client ICON 圖示,並設定新增伺服器:輸入「viewcloud.kmuh.org.tw」。

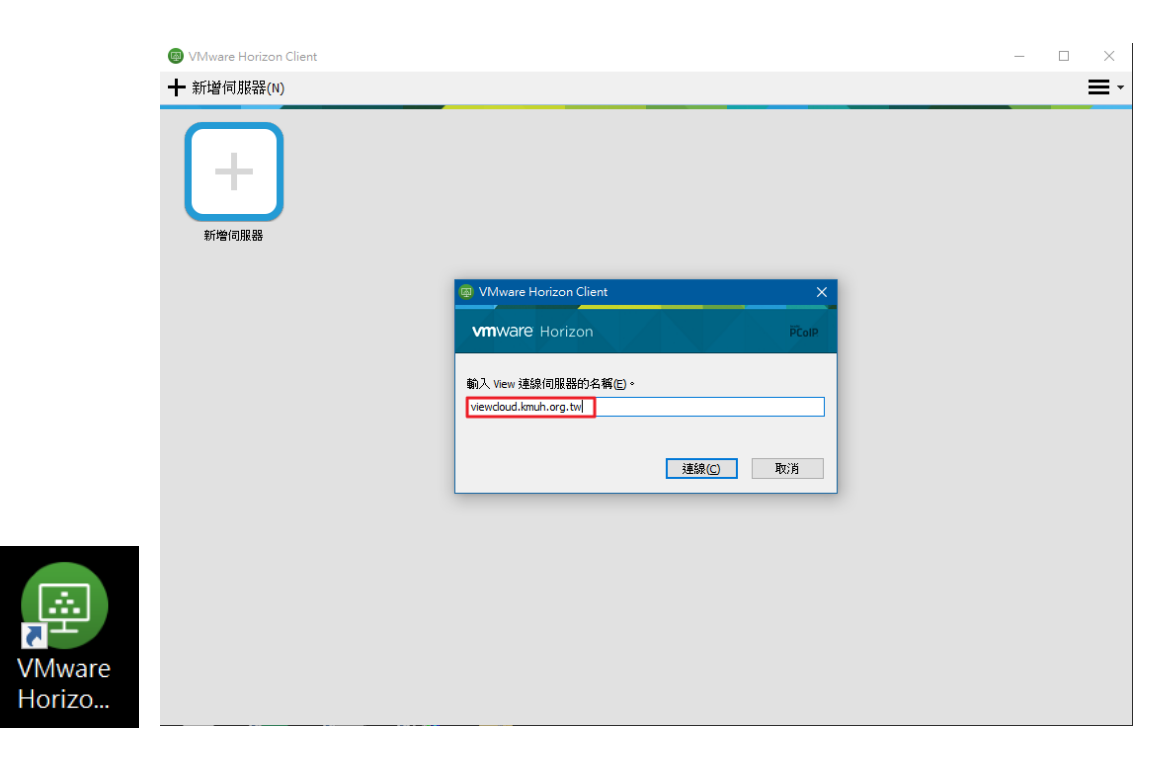

| 登入<br>VmWare Horizon |                               |
|----------------------|-------------------------------|
| 伺服器:                 | https://viewcloud.kmuh.org.tw |
| 使用者名稱(U):<br>密碼(P):  |                               |
| 網域(D):               | KMUH 🔹                        |
|                      | 登入 取消                         |

Step5. 輸入職員工編號以及高醫資訊系統二階密碼。。

Step6. 點選所需連線院區圖示後開始使用,離開系統請按登出。

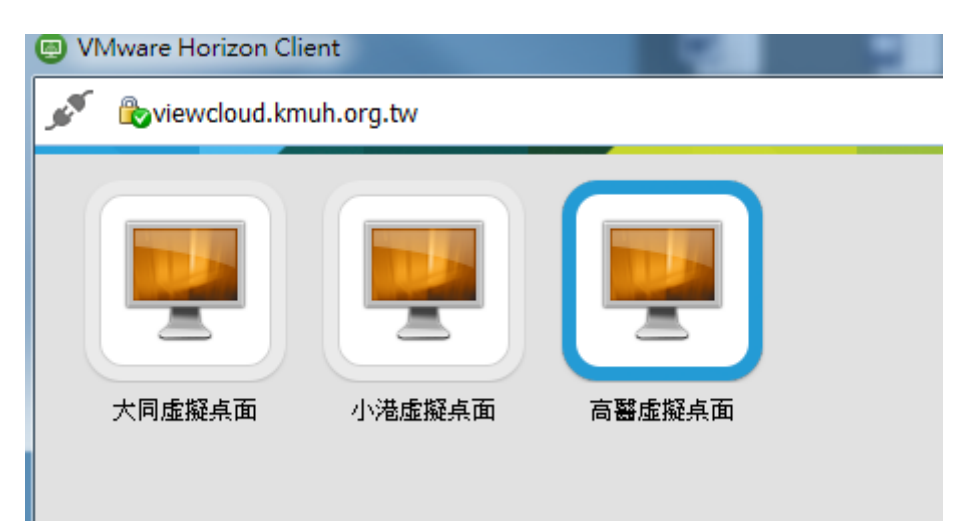

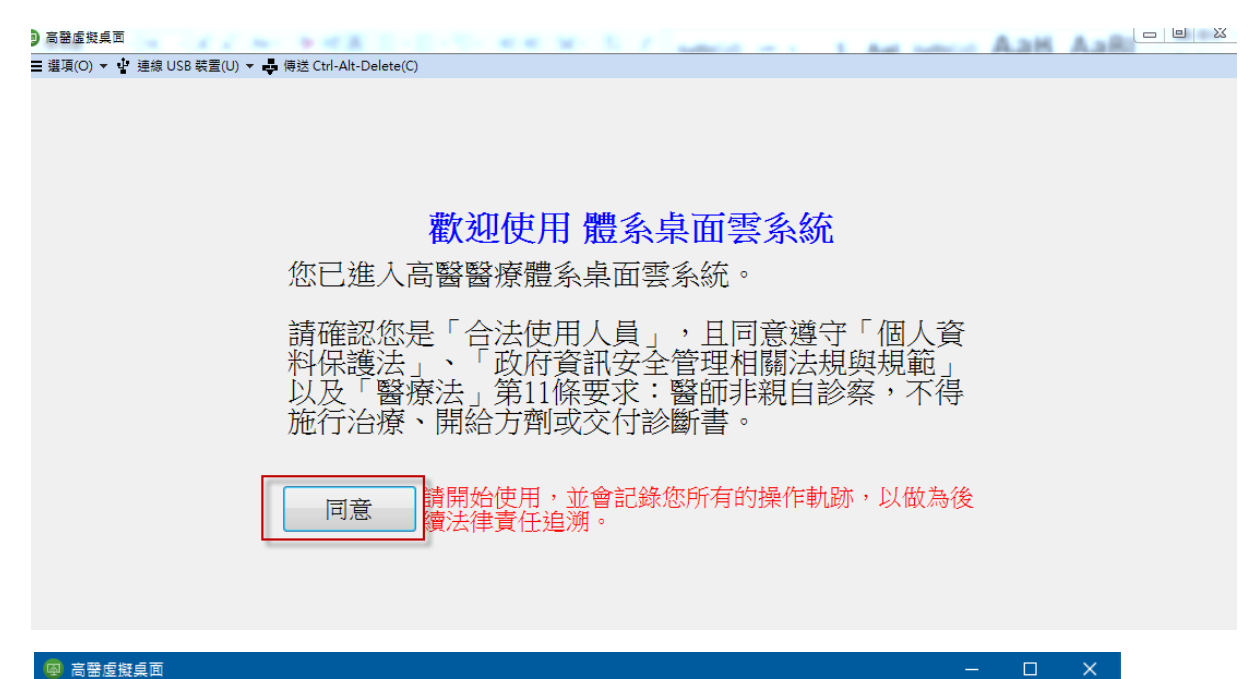

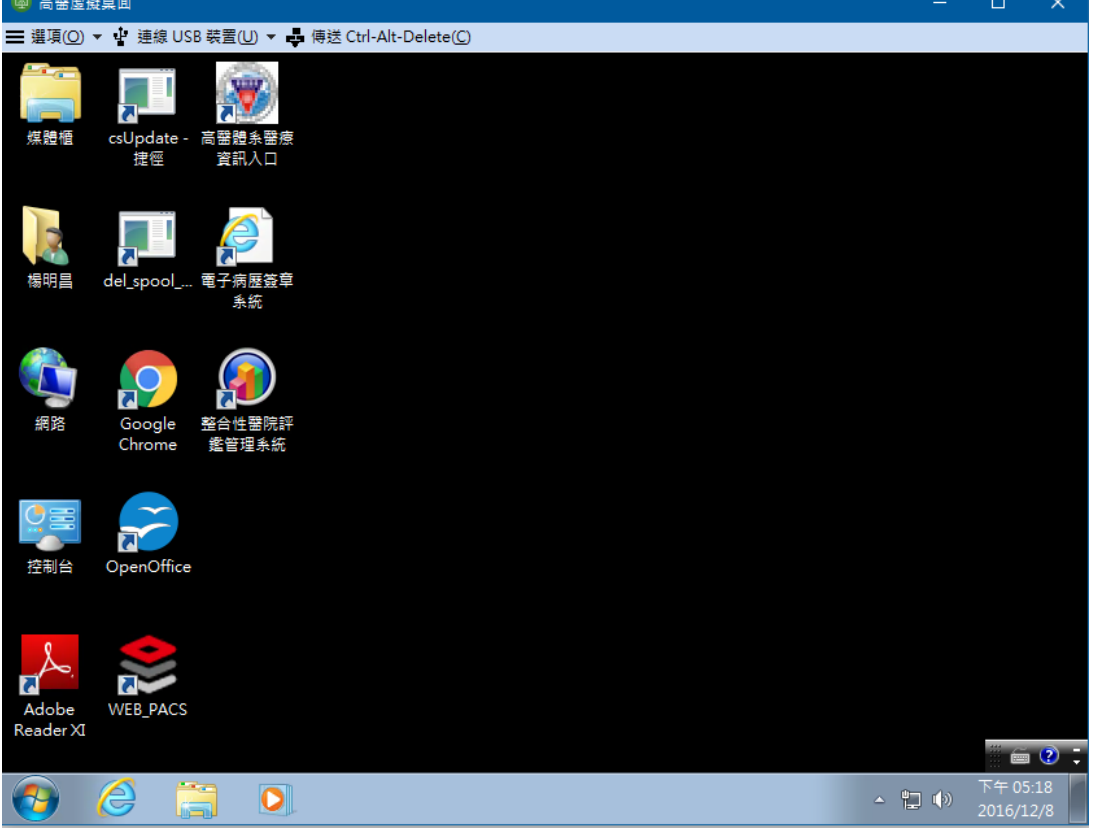

### 三、 「體系桌面雲」進行資料交換

### 1. 以 VMware Horizon Client 連線「USB 隨身碟」

Stepl.點選連線 USB 裝置->勾選所有選項->靜待裝置出現即可使 用(因裝置大小時間有所差異),建議採用 WEB MAIL 網路硬碟作 使用。

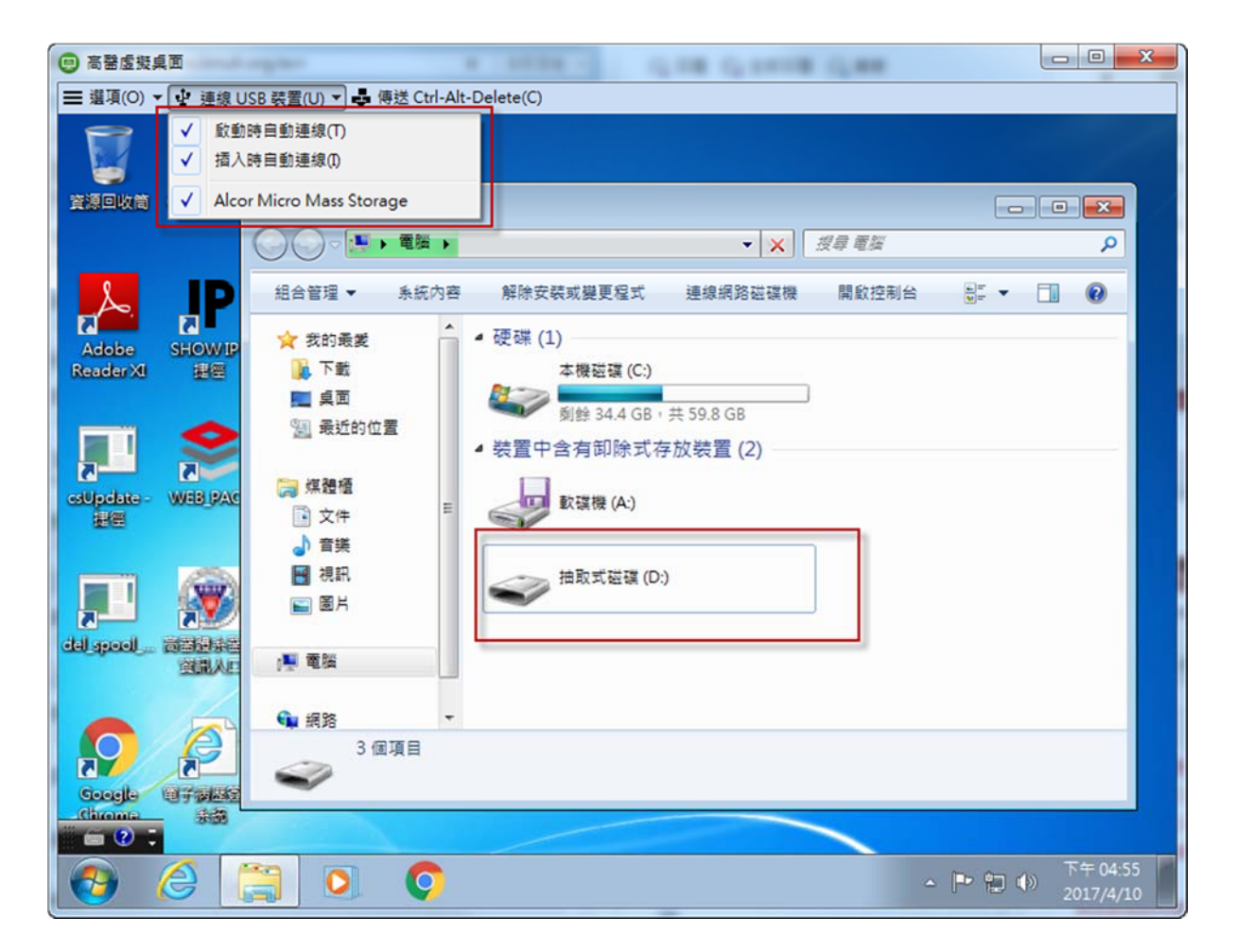

## 2. 以「WEB MAIL 網路硬碟」進行資料交換

Stepl. 由桌面雲裡面開啟瀏覽器連線 WEB MAIL 網頁

(<u>http://ms.kmuh.org.tw</u>)登入。

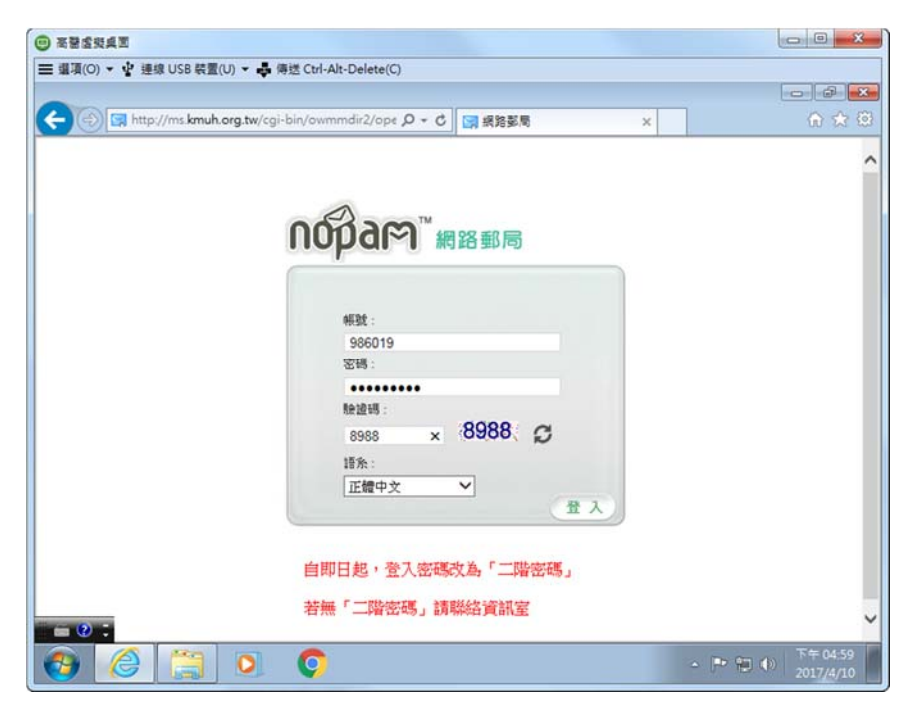

Step2. 開起「網路硬碟」功能。

| Http://ms.kmuh.            | org.tw/cgi-b                                                                                                    | in/owmmdir2/open                                                                                                    | webmail-1 🔎 👻 🔄 新信匣       | : 696 封信 未聞         | I - 98 ×                                            |          | ⊕ t    |
|----------------------------|----------------------------------------------------------------------------------------------------|----------------------------------------------------------------------------------------------------|---------------------------|---------------------|-----------------------------------------------------|----------|--------|
| 網路郵局 垃圾員<br>新信匣(696/697) マ | 8件防疫所                                                                                                    | ł                                                                                                    | 空闌用量: 119MB (60.99        | <i>(</i> 6 <b>)</b> | 696 未讀                                              | / 697 {  | 讨信     |
| <b>***</b>                 | od in the second second | 19<br>19<br>19<br>19<br>19<br>19<br>19<br>19<br>19<br>19<br>19<br>19<br>19<br>1                                                                                                    | <b>愛新 通訊線 行車</b>          |                     |                                                     | -<br>注版: |        |
|                            | 4 1/2                                                                                                    | <b>&gt;</b>                                                                                                    | (42)                      | L                   |                                                     | 148.60 1 | area 1 |
| 信件匣<br>· 新信匣 (696/697)     | E H                                                                                                    | >> >> | <u>叔</u> 母 頁<br>亦件者       | 1 V +               | 收件座 V                                               | 大小       | A C    |
| ・ 收件匣 (0/0)                | 1 🖂                                                                                                    | 03/27/2017 05                                                                                                    | 5:22:58 pm 9 吳心怡          | q                   | 【臨床醫學研究部 課程提醒】學術<br>研究課程-106年03月20日                 | 20KB     |        |
| ・ 寄件傷份 (0/0)               | 2 🖂 🕅                                                                                                    | 04/10/2017 04                                                                                                    | 4:57:56 pm 9. 整品室 謝風湯     | q                   | 靜設營運處相關投時表單                                         | 207KB    |        |
| ・草稿匣 (0/0)                 | 3 🖂                                                                                                    | 04/10/2017 04                                                                                                    | 4:29:07 pm Q 普士威          | q                   | 4/14上午9:00~12:00貨安顧問到點<br>醫學會議                      | 22KB     |        |
| ・垃圾桶 (0/0)                 | 4 🖂                                                                                                    | 04/10/2017 02                                                                                                    | 2:51:33 pm q 【附洗】资訊)<br>理 | k统公告管 q             | 【資訊未統公告】【一般】 植靈報<br>告未皖未統程式更新通知                     | 4KB      |        |
|                            | 5 🖾                                                                                                    | 04/10/2017 02                                                                                                    | 2:05:53 pm 역 普士威          | q                   | ISO資訊資產                                             | 32KB     |        |
|                            | 6 🖂 🕅                                                                                                    | 04/10/2017 01                                                                                                    | 1:59:18 pm Q Evan         | q                   | RE: 高雄醫學院 EIM預算增加及規<br>相變更 (互動資通)                   | 62KB     |        |
| 0:                         | 7 🖼                                                                                                    | 04/10/2017 12                                                                                                    | 2:10:41 pm 9 hong         | ٩                   | 募仲城 您有 洪姆蘭 申<br>請:2017/3/16 未到卡證明 的審核等<br>特您的處      | ЗКВ      |        |
|                            | 8 🖂                                                                                                    | 04/10/2017 11                                                                                                    | 1:58:39 am 9 hong         | q                   | 務仲城 応有 清慈華 申請 提形 2.50<br>小時(約0.31天) 2017/03/31 15:3 | зкв      |        |
|                            | 0.00                                                                                                    | 04/10/2017 11                                                                                                    | 1:42:58 am 9 KMUH Aman    | ia Q                | 影纹中心nortalie就                                       | 4KB      |        |

Step3. 點選「瀏覽」選擇所需交換之檔案後點選「上傳」。

| 家目錄                                    | J. Et | f . | →<br>子勞併 | 通訊錄  | 行事題  | 設定  | <b>登出</b> |                  |                    |                |       |        |         |      |
|----------------------------------------|-------|-----|----------|------|------|-----|-----------|------------------|--------------------|----------------|-------|--------|---------|------|
| 日日日日日日日日日日日日日日日日日日日日日日日日日日日日日日日日日日日日日日 | 1     |     |          |      |      |     |           |                  | +0                 | b.             | 顧示陸環境 | 山観木輝園し | 」単資額:   |      |
| 0 目錄, (<br>操作                          | 0 橫套  |     | #        | 线到任何 | 項目   |     | 4         | 1 🕨              |                    |                |       | 列表檔論   | 【大小: 06 | 3yte |
| 預設名稱                                   | i:    |     |          |      | 19   | 目錄  | 建目錄       | 開新檔              |                    |                |       |        |         |      |
| 複製 携                                   | 静捷    | 徑連結 | 間除       | 權限變更 | gz 歴 | 窗 建 | zip檔      | 建 tgz 檔          | 建缩圆                | 下载             |       |        |         |      |
| 度尋<br>檔名                               | ~     |     |          | 搜尋   |      |     |           | 上傳(楷<br>C:\Users | 名或URL<br>986019\De | )<br>sktop\TES | 测键上等  |        |         |      |
| 民意                                     |       |     |          |      |      |     |           |                  |                    |                |       |        |         |      |
|                                        |       |     |          |      |      |     |           |                  |                    |                | Û     |        |         |      |
|                                        |       |     |          |      |      |     |           |                  |                    |                | Û     |        |         |      |

Step4. 完成後便出現在上方區域呈現列表。

| 高碧虛投與面                                          |                                     |                          |            |
|-------------------------------------------------|-------------------------------------|--------------------------|------------|
| 邋項(O) 🔻 🔮 連線 USB 裝置(U) 🗶 🖨 傳送 Ctrl-Alt-Delete(  | )                                   |                          |            |
|                                                 |                                     |                          |            |
| - 🕞 🔀 http://ms.kmuh.org.tw/cgi-bin/owmmdir2/op | enwebmail-ı 🔎 👻 🔄 986019@kmuh.org.t | w - 1 ×                  | 6 🖈        |
|                                                 |                                     |                          |            |
| 網路硬碟                                            |                                     |                          |            |
|                                                 |                                     |                          |            |
| 家目錄 更新 電子郵件 通訊錄 行事曆                             | 設定 登出                               |                          |            |
| □ 目錄 /                                          |                                     | 顧示隱藏檔 □ 顧示縮圖             | □ 羊頁顏示 □   |
| 「「「「」」                                          | 大小                                  | 最後修改時間                   | 權限 🗌       |
| I TEST.txt                                      | [編輯]                                | 7 04/10/2017 05:11:35 pm | r w - 🗌    |
| 0目錄,1檔案                                         | 41 4                                | 列表檔                      | 屬大小: 7Byte |
| 操作                                              |                                     |                          |            |
| 預設名稱:                                           | 與目錄 運目錄 開新福                         | -                        |            |
| 被裂 操移 類徑連結 開除 權限變更 97 厘                         | 缩 建 zip 檔 建 tgz 檔 建缩圆 下幕            | 1                        |            |
| 按尋                                              | 上傅(檔名 或 URL)                        |                          |            |
| 檔名 ∨ 担碍                                         |                                     | 瀏覽 上傳                    |            |
| - 10.49                                         |                                     |                          |            |
| 上值 /TEST.txt 成功                                 |                                     |                          |            |
|                                                 |                                     |                          |            |
| · · · · · · · · · · · · · · · · · · ·           |                                     |                          |            |
|                                                 |                                     |                          |            |
|                                                 |                                     |                          |            |
|                                                 |                                     |                          |            |
|                                                 |                                     |                          |            |
|                                                 |                                     |                          |            |
|                                                 |                                     |                          | 下年 05-11   |
| 🧿 🦪 📃 🔮                                         |                                     | • P                      | 2017/4/10  |

Step5.後續便可再從其他設備(如家裡電腦)登入郵件伺服器的網路硬碟進行下載。

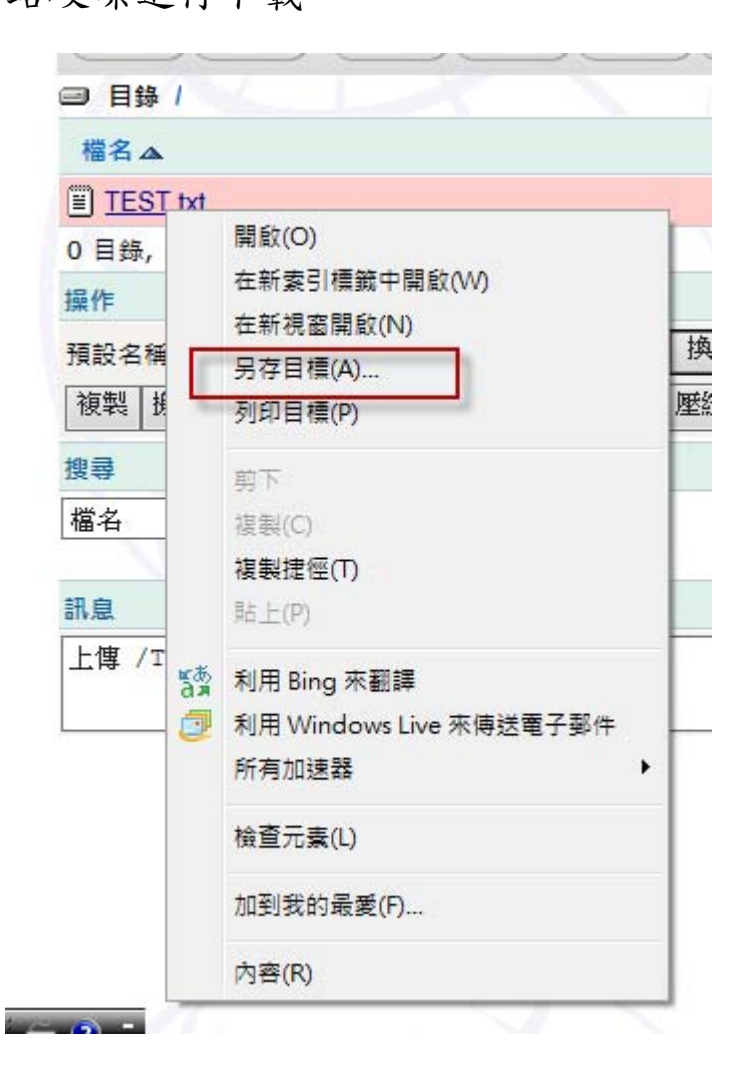

四、 「體系桌面雲」進行電子病歷簽章(僅能使用 Client 版) Stepl.將院方指定 IC 讀卡機(EZ100PU)插入自己設備的 USB 埠。 (因需指定驅動程式,故統一以院方標準簽章卡機為使用設備。)

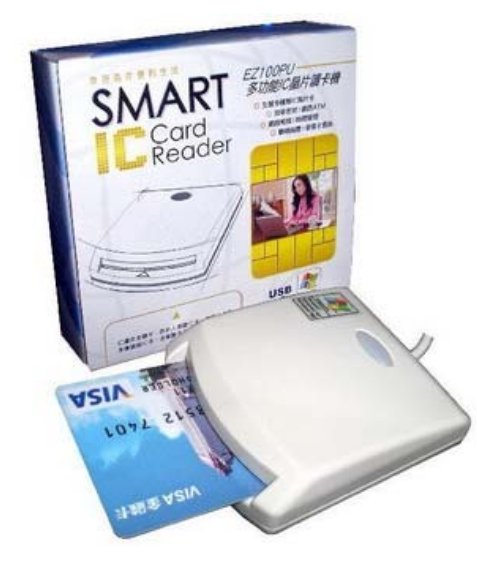

Step2. 點選連線 USB 裝置->勾選讀卡機或者全部->跳出安裝驅動 程式畫面(表示已有偵測到卡機設備)->直到完成自動消失。

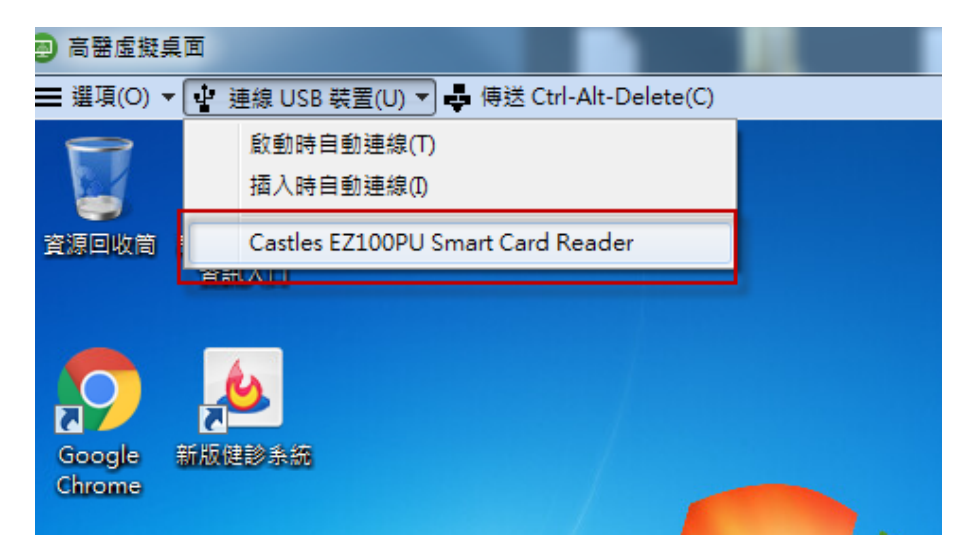

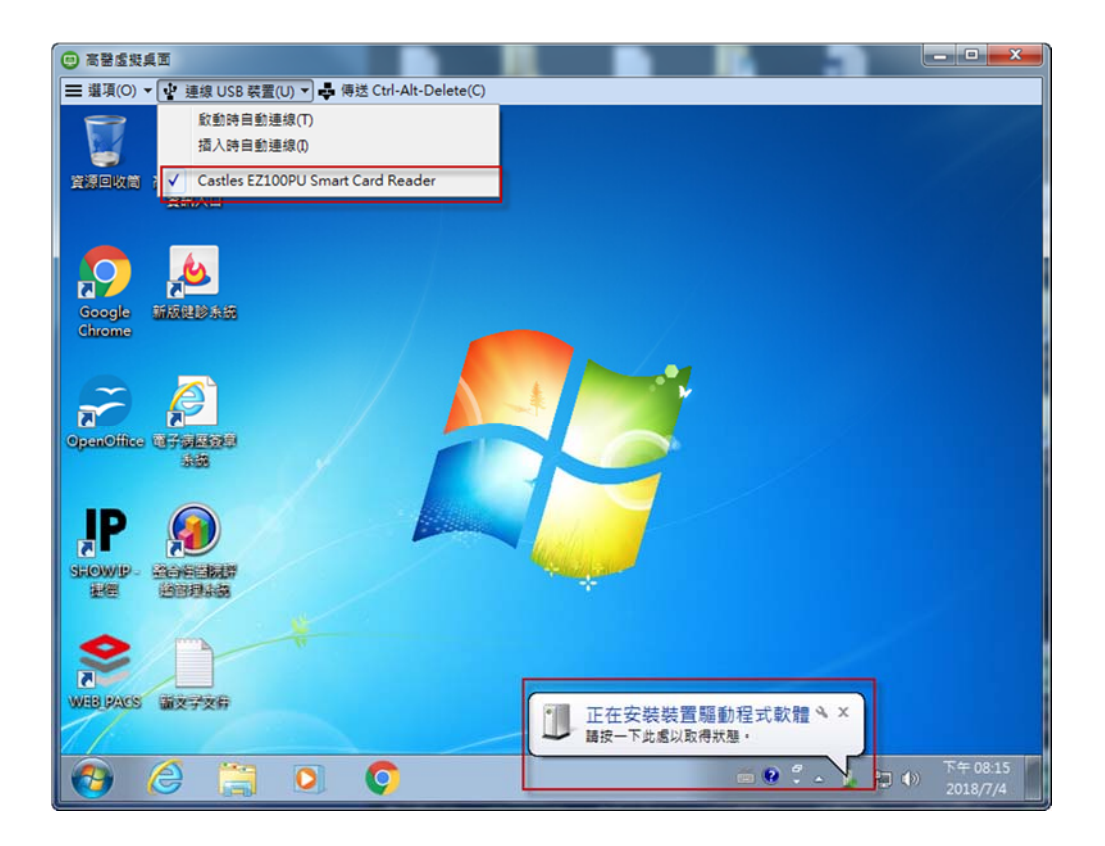

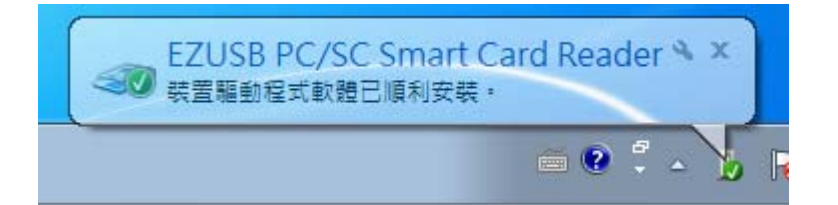

#### 另外可利用工具程式進行卡機驗證。

開始->EZ PCSC Reader\EZUSB Utility\EZUSB Diagnostics

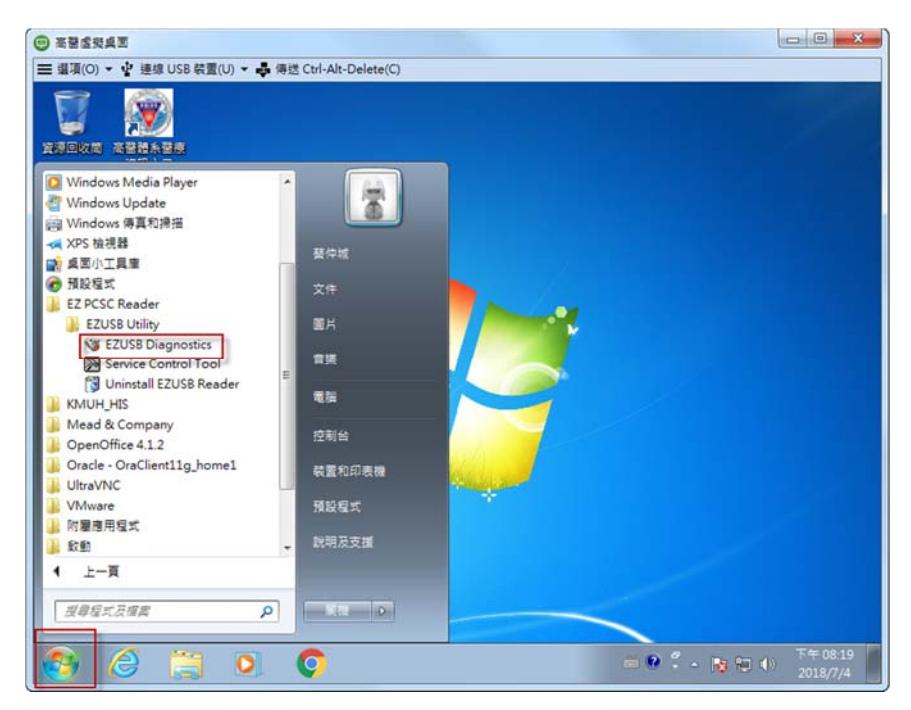

右下角選擇「EZ 100 PU」進行「檢測」,全數通過表示正常。

| 🥨 智慧卡讀卡機自我檢測程式·                             | v2.1                                |                   |           |                |
|---------------------------------------------|-------------------------------------|-------------------|-----------|----------------|
| (ない) 検測の)                                   | ☐ 檢視紀錄(⊻)                           | ₩₩₩₩₩             | 服務控制工具(工) | <b>於</b> 離開(x) |
|                                             | 检查項目                                |                   | 通過        | 失敗             |
| 1. Smart Car<br>Resource Ma<br>Smart Card L | rd Base Compo<br>nager<br>ibrary    | nent Verification |           |                |
| 2. Smart Car<br>3. Reader Dr                | rd Service Activ<br>river Installed | ation             | 1         |                |
| EZUSB.SYS .<br>EZUSB.INF                    |                                     |                   |           |                |
| 5. Communi<br>Card Absent                   | cation with Rea                     | der               | ×         |                |
|                                             |                                     |                   |           |                |
|                                             |                                     |                   | EZ 100 PU |                |
|                                             | 讀                                   | 卡機已正確安            | '裝'       |                |

Step3. 開啟院內網站整合版開始進行簽章作業。

## 五、 「體系桌面雲」使用 Apple iOS 作業系統連線

## Stepl.使用 App Store 下載「VMware Horizon Client」。

| VMware Horizon C                                                                                                    | lient                                                                                                    |                                                                                                    |                                                                                                    | View More b                                                                        | y This Developer                                                |
|----------------------------------------------------------------------------------------------------|----------------------------------------------------------------------------------------------------|----------------------------------------------------------------------------------------------------|----------------------------------------------------------------------------------------------------|------------------------------------------------------------------------------------|-----------------------------------------------------------------|
| By VMware, Inc.<br>Open iTunes to buy and d                                                                                                | ownload apps.                                                                                                    |                                                                                                    |                                                                                                    |                                                                                    |                                                                 |
| View in iTunes  This app is designed for both iBrde                                                                                        | Description<br>VMware Horizo<br>desktop and he<br>access from an<br>VMware, Inc. V<br>Licence Agreen<br>What's New in<br>- Support for it<br>- Support Smar<br>- Pass commar | In Client for iOS make<br>osted applications from<br>y location.<br>Veb Site: VMware Ho<br>ment:<br>Version 4.3<br>OS 10<br>rt Card for multiple us<br>nd-line arguments wh | s it easy to work<br>m your iPhone or<br><b>wizon Client Sup</b><br>ser accounts<br>ien launching a r | on your VMware I<br>r iPad, giving you (<br>oport) Applicatio<br>emote application | Horizon virtual<br>on-the-go<br>nMore<br>from a vmware-<br>More |
| Free                                                                                                    |                                                                                                    |                                                                                                    |                                                                                                    |                                                                                    |                                                                 |
| Category: Business                                                                                                    | Screenshots                                                                                                    |                                                                                                    |                                                                                                    |                                                                                    | iPhone1 iPad                                                    |
| 2016                                                                                                    | Carrier 🗢                                                                                                    | 10:18 PM                                                                                                    | -                                                                                                    | Carrier 🗢                                                                          | 2:11 PM                                                         |
| Version: 4.3<br>Size: 37.7 MB<br>Languages: English,<br>French, German,<br>Japanese, Korean,<br>Simplified Chinese,<br>Spanish Traditional | Cancel                                                                                                    | Server Setup                                                                                                    | Settings                                                                                              | Logout                                                                             |                                                                 |
| Chinese<br>Davelopar: VMwara, Inc.                                                                                                    |                                                                                                    |                                                                                                    |                                                                                                    | Floating Win8.1 Kiosk                                                              | Win 2008 RDS Desktor                                            |
| © VMware, Inc. 2016<br>Rated 4+                                                                                                    |                                                                                                    | æ                                                                                                    |                                                                                                    | with vGPU                                                                          | L.                                                              |
| Compatibility: Requires                                                                                                    | ,                                                                                                    | Ware Horizo                                                                                                    | 2                                                                                                    | Access 2013                                                                        | Adobe Reader XI                                                 |
| Compatible with iPhone,<br>iPad, and iPod touch.                                                                                           | Server Ad                                                                                                    | Idress                                                                                                    |                                                                                                    | xI                                                                                 |                                                                 |
| Customer Ratings                                                                                                    | Descriptio                                                                                                    | on (optional)                                                                                                    |                                                                                                    |                                                                                    |                                                                 |
| We have not received<br>enough ratings to<br>display an average for<br>the current version of                                              |                                                                                                    |                                                                                                    | _                                                                                                    | Excer 2013                                                                         | GIMP 2                                                          |
| this application.                                                                                                    |                                                                                                    | Add Server                                                                                                    |                                                                                                    | HerChat (v6d)                                                                      | Internet Explorer                                               |

Step2. 點選完成安裝之 APP-VMware Horizon Client。

Step3. 安裝完成後的圖示設定新增伺服器: 輸入

 $\ulcorner$ viewcloud.kmuh.org.tw」°

#### 版次:20180704

| iPad 주 | 下午2:19                | 85% |
|--------|-----------------------|-----|
|        | 伺服器設定                 | 設定  |
|        | <b>m</b> ware Horizon |     |
|        | viewcloud.kmuh.org.tw |     |
|        | 說明 (選擇性)              |     |
|        |                       |     |
|        | 新增伺服器                 |     |
|        |                       |     |
|        |                       |     |
|        |                       |     |
|        |                       |     |
|        |                       |     |
|        |                       |     |
|        |                       |     |
|        |                       |     |

| iPad 令<br>取消 | 下午2:20                          | 85% 🔳 |
|--------------|---------------------------------|-------|
|              |                                 |       |
|              |                                 |       |
|              | <b>vm</b> Ware Horizon          |       |
|              | https://viewcloud.kmuh.org.tw 1 |       |
|              | 使用者名稱                           |       |
|              | 密碼                              |       |
|              |                                 |       |
|              | 網域 KMUH                         |       |
|              |                                 |       |
|              | 登入                              |       |
|              |                                 |       |
|              |                                 |       |
|              |                                 |       |
|              |                                 |       |

Step4. 輸入職員工編號以及高醫資訊系統二階密碼。

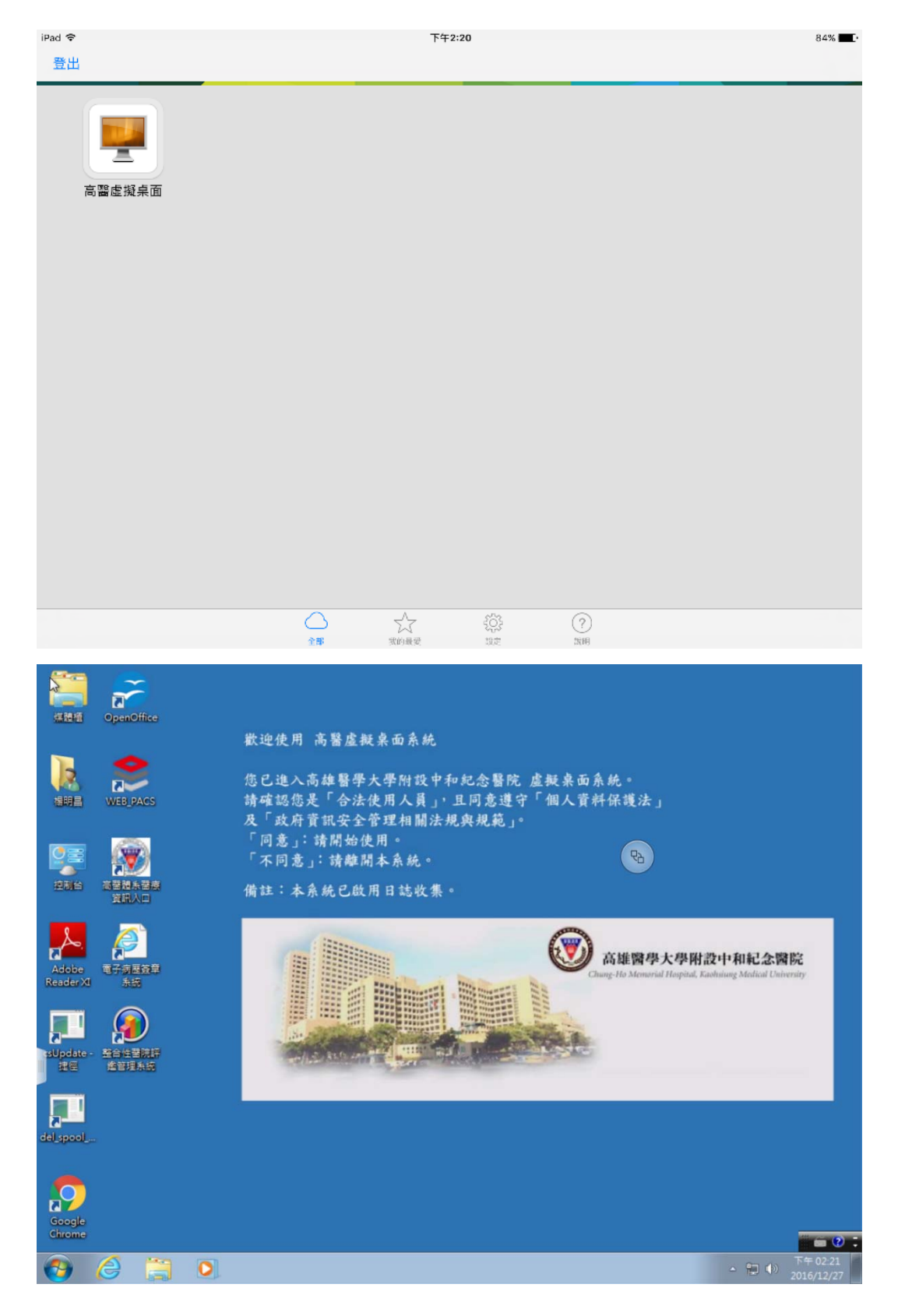

Step6. 點選「體系桌面雲」圖開始使用,結束時請關閉 APP。

## 六、 「體系桌面雲」使用 Android 作業系統連線

Step1. GOOGLE 市集搜尋下載「VMware Horizon Client」。

注意:經發現不是每台手機都能正常使用

Step2. 點選完成安裝之 APP-VMware Horizon Client。

Step3. 安裝完成後的圖示設定新增伺服器:輸入

 $\ulcorner$  viewcloud.kmuh.org.tw\_」  $^{\circ}$ 

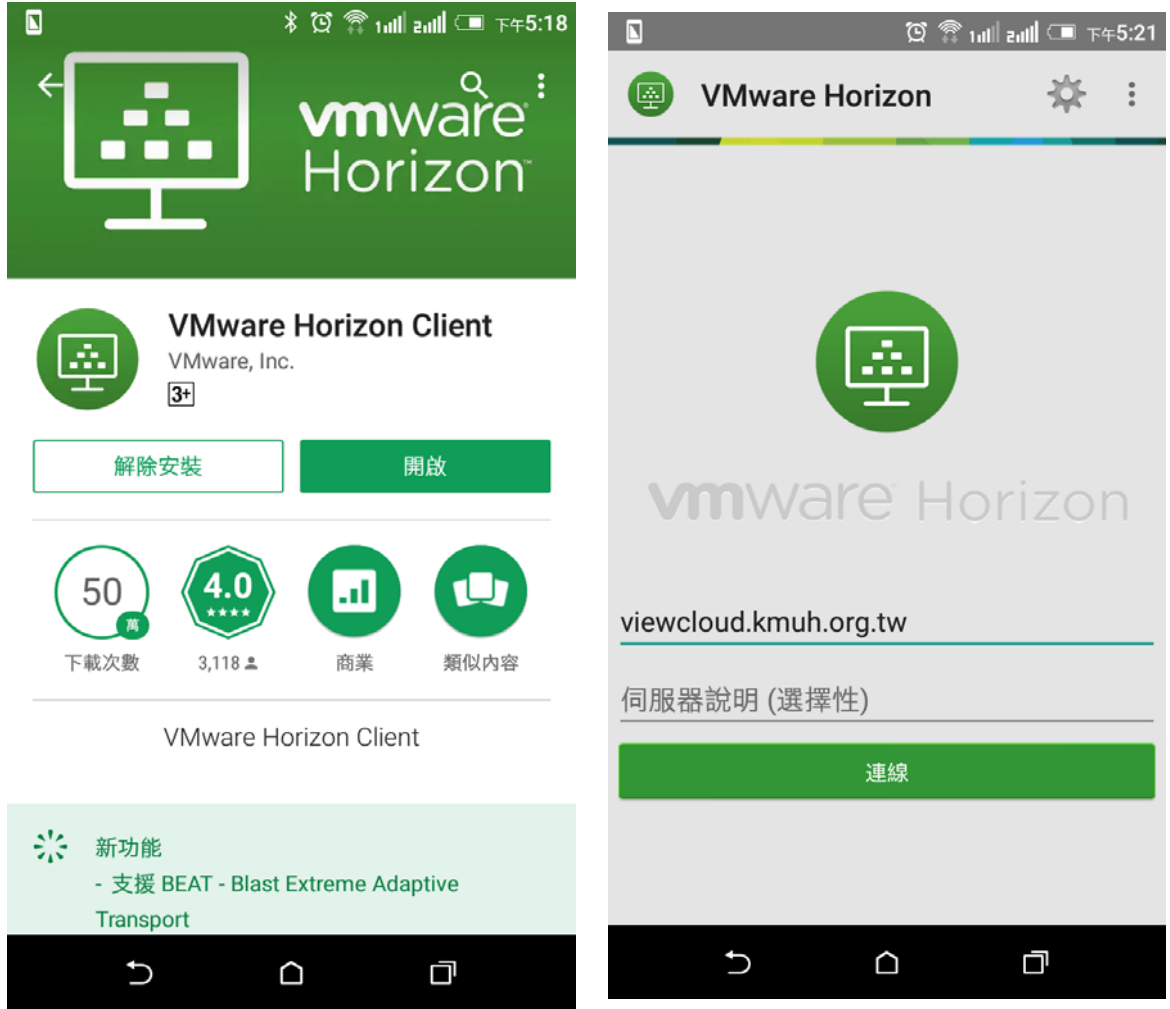

Step4. 安全憑證,請按「繼續」。

| 🖸 🗍 🖄                    | <b>₂₀₀₀] ◯ </b> 下午5:28 | 3 🖸 🏹 1ıll zıll 🗔 ⊤45:28                           |
|--------------------------|------------------------|----------------------------------------------------|
| 用戶端設定                    |                        | 安全模式                                               |
| 顯示器                      |                        | 不要驗證伺服器身分憑證                                        |
| 觸控                       |                        | <b>進階 SSL 選項</b><br>用來設定 SSL 通訊協定和加密的進階選項          |
| 精簡型用戶端模式                 |                        | 安全模式                                               |
| 記錄收集                     |                        | 此模式會決定用戶端無法驗證伺<br>服器的連線是否安全時,用戶端<br>的作業方式。除非你的系統管理 |
| 鍵盤                       |                        | 員提供指示,否則不建議您變更此設定。                                 |
| 連線設定                     |                        | 水小連線全未受信任的伺服<br>器                                  |
| 安全性選項                    |                        | 在連線至未受信任的伺服器<br>前提出警告                              |
| VMwara Plaat             |                        | 不要驗證伺服器身分憑證                                        |
|                          |                        | 取消 確定                                              |
| 關於                       |                        |                                                    |
| 關於 VMware Horizon Client |                        |                                                    |
|                          |                        |                                                    |
|                          |                        |                                                    |
| ۵ C                      | đ                      | 5 0 0                                              |

Step5. 輸入職員工編號以及高醫資訊系統二階密碼。

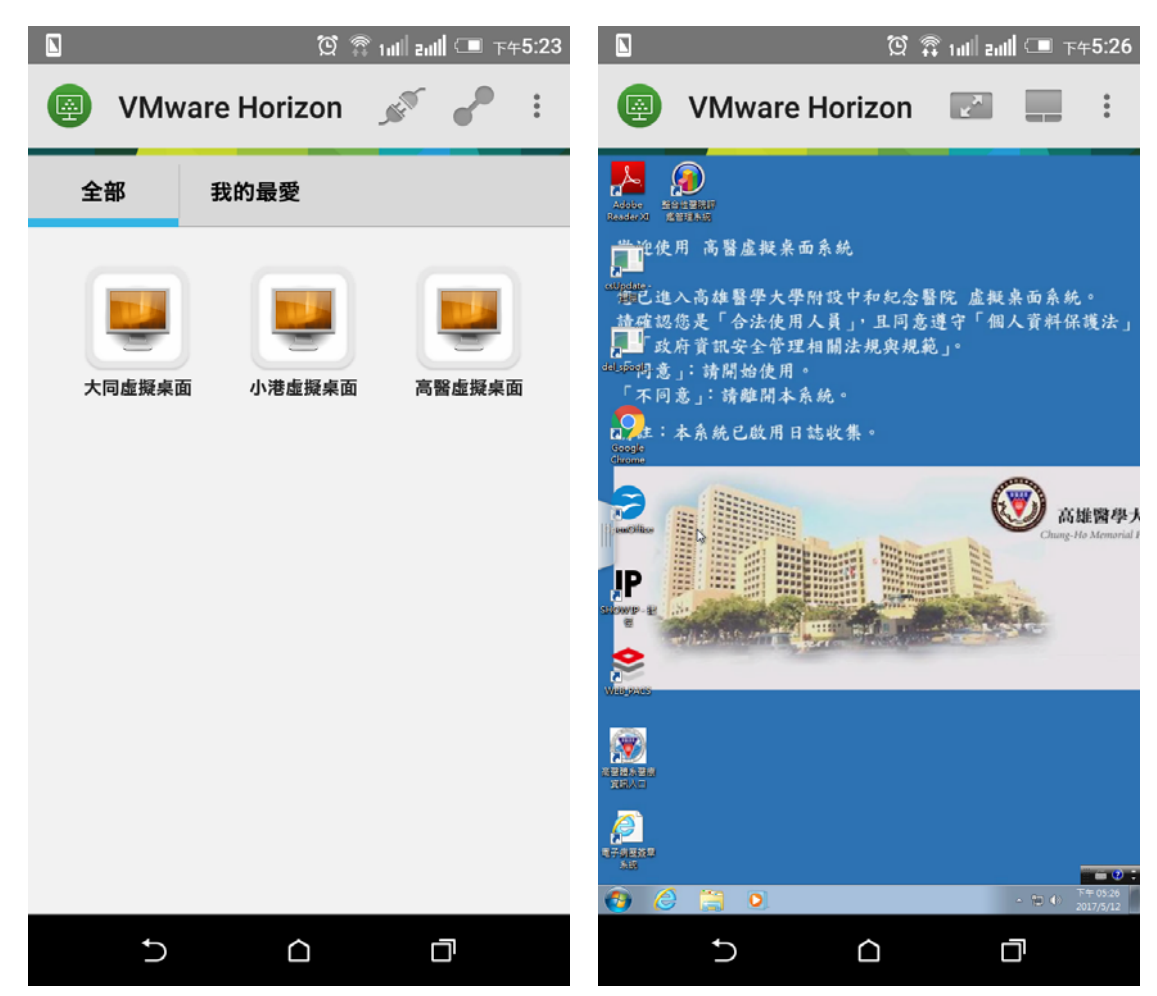

Step6. 點選所需院區圖示開始使用,結束時請關閉 APP。

## 七、 VMware Horizon View Client 解開發生網路錯誤訊息

## 1. Win7 取消 proxy 設定:

Stepl. 控制台->網際網路選項

| ● ● ● ● ● ● ● ● ● ● ● ● ● ● ● ● ● ● ● | 制台項目 ▶            | ▼ 4                 |
|---------------------------------------|-------------------|---------------------|
| 調整電腦設定                                |                   | 檢視方式: 小圖示 ▼         |
| 🖌 Flash Player (32 位元)                | 🤣 HomeGroup       | ₩ Intel(R) 圖形和媒體    |
| á Java (32 位元)                        | 🐻 RemoteApp 和桌面連線 | 📑 Windows CardSpace |
| 🕍 Windows Defender                    | 🖉 Windows Update  | 🔐 Windows 防火牆       |
| 📕 工作列及 [開始] 功能表                       | 🔐 日期和時間           | 🔞 同步中心              |
| 🞐 地區及語言                               | 🗽 字型              | 🗊 自動播放              |
| 2 色彩管理                                | 陀 行動作業中心          | <b>团</b> 位置和其他感應器   |
| . 乐統                                  | 🕲 系統管理工具          | 82 使用者帳戶            |
| (個人化                                  | ■ 效能資訊及工具         | 📑 桌面小工具             |
| 2 索引還項                                | 三 通知區域圖示          | 通 備份與還原             |
| の復原                                   | 國 程式和功能           | () 影件               |
| 開始使用                                  | ③ 湯鼠              | 😰 瑞昱高傳真智效管理         |
| 設装置和印表機                               | 🚔 装置管理員           | 資料夾選項               |
| 會意選項                                  | 🔤 電話和數據機          | 一 預設程式              |
| ■ 疑難排解                                | 😨 網路和共用中心         | 🐑 網際網路遵頂            |
| 認證管理員                                 | ● 語音辨識            | 暨輕容取中心              |
| 整音                                    | ● 鍵盤              | <b>國</b> 顯示         |

Step2. 連線->LAN 設定

| 網際網路 - 內容                                                 | 8 ×       |
|-----------------------------------------------------------|-----------|
| 一般 安全性 隱私權 內容 連線 程式                                       | 進階        |
| 要設定網際網路連線,請按 [安裝]。                                        | 安裝(U)     |
| 撥號及虛擬私人網路設定值<br>                                          | を「松石」     |
|                                                           | */1/=(U)  |
|                                                           | 新增 VPN(P) |
|                                                           | 移除(R)     |
| 如果您設定連線時必須設定 Proxy 伺服器,請<br>避擇 [設定]。                      | 設定(S)     |
| 區域網路 (LAN) 設定<br>[LAN 設定] 不會套用到撥號連線。諸為撥號<br>設定選擇上面的 [設定]。 | LAN 設定(L) |
| 確定即                                                       | [消]       |

Step3. Proxy 伺服器須取消任何設定

| 自動設定會取代手動設定                            | E。要確保使用手動設定,請停用    | 自動設定。      |
|----------------------------------------|--------------------|------------|
| ✓ 自動偵測設定(A)                            |                    |            |
| 📄 使用自動組態指令碼(                           | (S)                |            |
| 位址(R)                                  |                    |            |
| Proxy 伺服器<br>回 為您的 LAN 使用 Pro<br>線)(X) | xy 伺服器 (這些設定將不會套用) | 到撥號或 VPN 連 |
| 位址(E)                                  | · 連接埠(T): 80       | 進階(C)      |
| □ 近端網址不使用 (                            | Proxy 伺服器(B)       |            |
|                                        |                    |            |

## 2. Win8、win10 取消 proxy 設定:

Stepl. 設定->網路及網際網路

| () BE        |                                |                           |                                                |                                    | #11212                        | - 0 ×          |
|--------------|--------------------------------|---------------------------|------------------------------------------------|------------------------------------|-------------------------------|----------------|
|              | . 🗆 .                          |                           | •                                              | ¢.                                 | R                             |                |
|              | 発表<br>田田市 - 田田<br>田宇 - 元<br>田田 | 戦間<br>11日 - 四四州 - 岡田      | 構造 Name Prometer Andrea<br>Wil-Fill - 新加度式・VPN | 個人化<br>約第一銀定書類,色彩                  | 低戶<br>包約低戶、電子最件<br>同步設定・工作、家庭 |                |
|              | 。<br>A字                        | Ģ                         | A                                              | C                                  |                               |                |
|              | NA - ME - OR                   | 世紀740<br>創造程式・拡大機・高<br>新は | 01.08                                          | Windows Update - III<br>III - IRIN |                               |                |
|              |                                |                           |                                                |                                    |                               |                |
| <b>d</b> 2 0 | 2 8 8 0                        | a a                       |                                                |                                    | ∧ # 10 /£                     | C C O TT 01.39 |

Step2. 左側功能表 Proxy 設定->關閉 Proxy 設定

| € 200                         |                                                                                             |              | - σ         | ×     |
|-------------------------------|---------------------------------------------------------------------------------------------|--------------|-------------|-------|
| () 网络和胡桃树的                    |                                                                                             | 春秋游定         |             | P     |
| Wi-Fi<br>局航程式<br>取描绘用欄<br>VPN | 自動 Proxy 設定<br>計劃乙太網路或 Wi-Fi 連線使用 Proxy 保服器 · 這些設定不會意用<br>到 VPN 連線 ·<br>自動使用認定<br>● ■ 解問    |              |             |       |
| 腳號<br>乙太網路                    | 開始20年前9時<br>● ■同<br>指令碼位址                                                                   |              |             |       |
| Provy                         | http://provy.kmu.edu.tw/lib.pac                                                             |              |             |       |
|                               | 手動 Proxy 設定<br>計劃乙太網路或 Wi-Fi 連線使用 Proxy 伺服器 ·這些設定不會套用<br>到 VPN 連線 ·<br>使用 Proxy 伺服器<br>● 關門 |              |             |       |
| o 2 e                         |                                                                                             | ~ <b>#</b> 0 | 1.4 C 0 201 | 01:35 |